## Bejelentkezés / lemondás csoportos edzésekre

Frissítve / kiegészítve 2023.08.28-án

FONTOS, hogy nem a kommunikációs csatornát szeretném ezzel az újítással elvágni közted és köztem, ugyanis Messengeren és a többi módon is szeretettel várom az üzeneteket, kérdéseket, megbeszélnivalókat.

## Ez a technikai újítás az én vállamról vesz le sok adminisztratív munkát!

Ha pedig ezt a leírást olvasod és még nem vagy tag, akkor érdemes a zárt Facebook csoporthoz is csatlakoznod, ahol a teljes csapatra vonatkozó információkat szoktam megosztani:

https://www.facebook.com/groups/1038123936345688

Ha a hírlevél listámra is fel szeretnél kerülni, akkor itt regisztrálhatsz:

https://bit.ly/mooniversum\_feliratkozo

## Így működik a bejelentkezés edzésekre:

Mobiltelefonra (Android és iOS is) letölthető applikáció, illetve számítógépen megnyitható és kezelhető naptár is elérhető (utóbbi azoknak, akik nem szeretnének mobilt használni ehhez).

Az egyetlen kezdeti "nagy" munka a regisztráció, de ez is csak 2 perc!

## FONTOS:

- 1. **Aki párban jár** edzeni, nem elegendő egy regisztráció, mert egy név alatt csak egy helyet lehet foglalni. Tehát mindenkinek külön felhasználóként kell a rendszerben szerepelnie!
- 2. Helyesen add meg az e-mail címet!
- Olyan felhasználónevet találj ki, amiről be tudlak azonosítani. (pl. ne kismacskal28 legyen) Ha nem szeretnéd, hogy teljes neveddel jelenj meg a listában, akkor írhatod rövidebben! A lényeg, hogy azonosítható legyél! Köszi!
- 4. Rendszerkövetelmény Apple eszköz esetén minimum iOS 14.1.

# Én nem tudok helyetted regisztrálni, mert akkor Te nem férsz hozzá a saját fiókodhoz!

## Videóra vettem 2 segédletet, amit itt találsz:

- asztali gépre / laptopra hogyan kell: https://youtu.be/DIqbgsSMJZs
- mobiltelefon applikációval hogyan kell: https://youtu.be/8ZPs2aiOxso

Ha asztali gépen, laptopon kívánod használni, akkor ez a link a hozzám tartozó órákra: https://cal.idopontmester.hu/grouplist/61018646

#### Mobilon a letöltendő APP neve: Időpontmester vendég

(van vendég helyett admin verzió is, az csak nekem kell)

KÉK naptár logója van, azt telepítsd telefonra!

#### SZÁMOK, amiket kérlek jegyezz meg:

#### 40 nappal hamarabb lehet egy órára bejelentkezni!

Látható előre, kék színnel jelezve minden edzésidőpontom, ami foglalható.. Amit nem enged (szürke színű), azt jelenleg egy üzenettel fogja jelezni, miután megpróbálsz jelentkezni.

Lemondani legkésőbb az edzés kezdési időpontja előtt 4 órával (+1 perccel) tudsz! Vagyis 17:00 kezdés esetén 12:59-ig, 18:10 esetén 14:09-ig, stb...

## Megkésett, illetve le nem mondott edzés esetén továbbra is szeretném kérni, hogy rendezd az elmulasztott óra díját felém! Köszönöm!

FONTOS azonban és a segítséged kérem, ha REGGELI IDŐPONTBAN jársz edzeni!!!

- Hivatalosan hajnali 4:29-ig le lehet mondani, mivel 8:30-kor kezdődik az edzés.
- Tisztában vagyok vele, hogy reggeli ébredéskor engem várhat változás, azonban arra kérlek, hogy ha van rá lehetőség ELŐZŐ ESTE 21:00-ig nyomj rá a lemondásra, ha már biztosan tudod, hogy nem csatlakozol. Nekem nagy segítség lenne, köszönöm!

Ha nem látható egy megszokott edzés időpontja az azért van, mert szabadságon leszek, így nem is tettem foglalhatóvá az adott napot!

Szabad hely esetén **edzés kezdése előtt bármikor tudsz jelentkezni!** Vagyis, ha épp csak hazaestél és rájössz, hogy mégis odaérsz, akkor csak pillants rá, van-e szabad hely, nyomj a foglalás gombra és indulhatsz is hozzám!

Adminisztrációs háttérmunka miatt **fontos számomra, hogy később is lássam**, ki volt az adott órára bejelentkezve, így kérlek ne mulaszd el a kattintást (még ha csak a konkrét edzés kezdése előtt is...)! Köszönöm!

**H.I.I.T. (köredzés) esetén** van, hogy az adott létszámra építem fel a gyakorlatokat, így esetleg privát kérdést is tehetsz fel, hogy tudsz-e csatlakozni, de ha szabad hely láttán "beesel", azt is meg szoktam oldani!

## Maximális és minimális csoportlétszámok:

<u>Dorogon</u>

maximum 20 fő

minimum 6 fő (1-5 fő esetén az óra elmarad, de erről szólok időben!)

<u>Piliscséven</u>

- maximum 25 fő
- minimum 5 fő (1-4 fő esetén az óra elmarad, de erről szólok időben!)

Piliscsabán (minimum létszám itt jelenleg nincs, minden óra megtartásra kerül)

- Pilates, Power Pilates órákon maximum 19 fő
- H.I.I.T. (köredzés) órákon maximum 18 fő

## VÁRÓLISTA ESETÉN:

- látható a résztvevők száma, mint pl. piliscsabai pilates órák esetén induló kiírás: 0/19
- 0/19 azt jelenti, hogy még nem jelentkezett senki és 19 a lehetséges maximum résztvevők száma
- 19/19 elérése esetén is lehet jelentkezni, így kerülsz várólistára
- ha pl. 29/19 számot látsz az 10 fő várakozót jelent
- ha várakozó vagy, akkor a neved mellett ez jelenik meg: (V)
- ha várakozó vagy, akkor érdemes figyelni időnként, kaptál-e jelzést az apptól, vagy számítógépes naptár használata esetén e-mailt, amiben felszabaduló helyről értesít
- aki először reagál rá, azé lesz a hely!
- edzés kezdése előtt 4 órán belül nem tudsz már lemondani, vagyis ha marad várakozó, akkor egy módot tudok elképzelni, ami a következő:

AMENNYIBEN VALAKI LEMONDÁSI IDŐN TÚL ÉSZLELI, HOGY NEM TUD JÖNNI EDZÉSRE, DE SZÁN RÁ IDŐT ÉS ENERGIÁT, HOGY MEGNÉZZE, VAN-E MÉG VÁRAKOZÓ ÉS PUSZTÁN KEDVESSÉGBŐL JELZI FELÉM VALAMILYEN ÚTON ÍRÁSOS ÜZENETBEN A KIALAKULT HELYZETET, AKKOR MÉG VAN ESÉLY ARRA, HOGY MÉGIS EGY VÁRAKOZÓ TŐLEM KAPJON ÉRTESÍTÉST. EZT NEM LEHET A IDŐPONTMESTEREN KERESZTÜL BONYOLÍTANI ÉS CSAK AKKOR MŰKÖDIK, HA KÖZÖSEN ODAFIGYELÜNK ERRE!

## <u>Várakozó státuszból résztvevővé lépni így kell:</u>

- Belépsz és a FŐOLDALon maradsz, ahol kilistázva látod azokat az órákat, melyekre jelentkeztél már.
- A jobb oldali gomb "várakozó" névre hallgat, melyre kattints rá, így megkérdezi tőled: "Próbáljunk helyet keresni?"
- Nyomj rá: "Igen!" ha valóban van hely, akkor átváltasz résztvevővé és eltűnik a neved mellől a listában a (V) jelölés!
- Nincs más, mint edzeni... szeretettel várlak!

#### <u>Várakozó vagy, de mégsem tudsz jönni, akkor:</u>

 KÉRLEK MONDD LE Mert edzések előtt át szoktam nézni a listát és volt már rá példa, hogy látom van hely, azonban van várakozó státuszban is valaki. Ilyenkor külön írok, jelzek. Van, hogy ez jól jön, mert nem vetted észre a helyet, de többször előfordult, hogy mégsem jó az aznapi edzés, így végül fölösleges volt résen lennem és írnom.

#### Fejlesztés történt júliusban:

- a választható edzések listájában SÁRGA lett, amire bár vagy jelentkezve
- SZÜRKE jelölést kaptak azok az órák, amelyekre még nem lehet jelentkezni

<u>Továbbá választ várok, hogy ezek a változások megvalósíthatók-e:</u>

- időpontfoglalás után ne ugorjon vissza a mai dátumra és ne kelljen elölről kezdeni a görgetést
- szűrhető lehessen a lista egy adott óratípusra, így csak annak az időpontjait látnád, nem minden órámat kellene végigpörgetni

United született kérdésekből, javaslatokból született!

Az applikációba történt regisztráció során megadott e-mail címed bekerül a levelező listába is, így az edzéseket érintő és a csoportokra vonatkozó egyéb tudnivalókat időnként írásban küldöm! Ha nem szeretnél rajta lenni az e-mail listán, bármikor törölheted magad onnan, csak egy adott levél alján kattints a Leiratkozás gombra!

Köszönöm az együttműködést és rugalmasságot részetekről! 🙏 😂